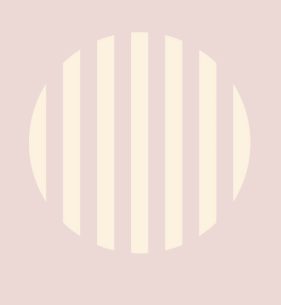

## GUÍA WhatsApp Business

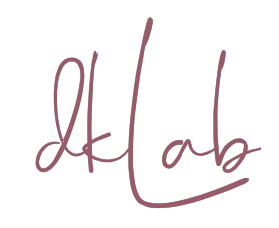

# Contenido

- 1. Instalación
- 2. Perfil Empresarial
- 3. Catálogos
- **4.** Respuestas automáticas Mensajes de ausencia
- 5. Etiquetas y listas de difusión
- 6. Estadísticas
- 7. Enlace directo

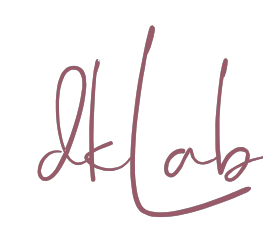

"No importa quién eres o a qué te dediques, siempre vendes algo" - Grant Cardone-

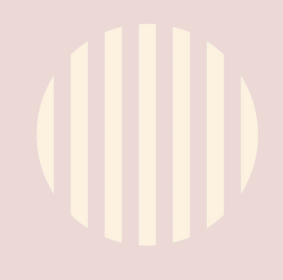

### Instalación

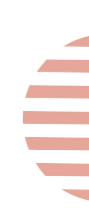

Lo primero que debes hacer es descargarte la app de Whatsapp Business desde Play store o desde la App store, si tienes iOS.

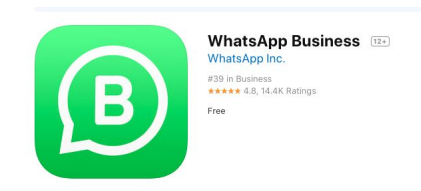

Una vez instalada, necesitas tener un número de teléfono exclusivo para esta cuenta o convertir tu cuenta personal en una cuenta de empresa.

#### Importante:

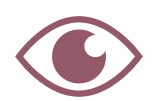

Si quieres conservar los chats y mensajes de tu cuenta personal de Whatsapp, deberás realizar una copia de seguridad antes de acceder a WhatsApp Business

**¿Cómo hacer la**Ingresa a Whatsapp y selecciona: Más opciones > **copia?** Chats > Copia de seguridad

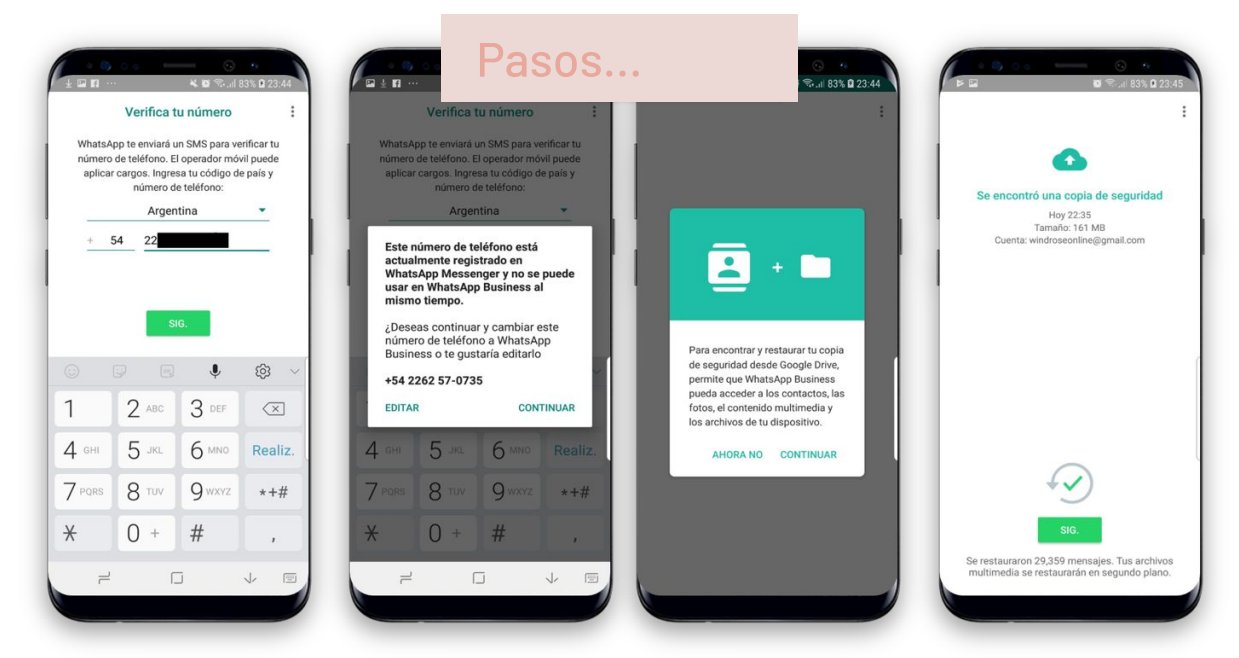

### **Perfil Empresarial**

2

En WhatsApp Business puedes personalizar la información de tu empresa o negocio:

- Nombre
- Logo o Foto
- Dirección en Google
- Categoría

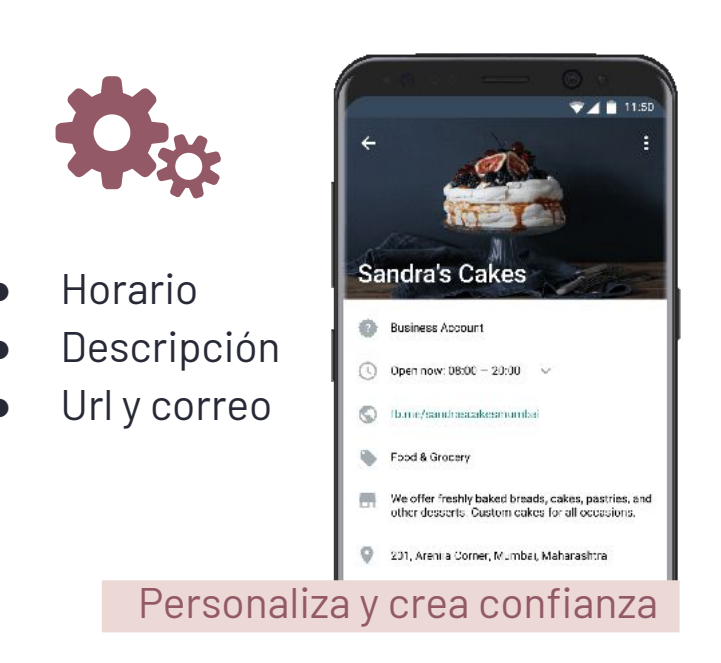

#### ¿Cómo se hace?

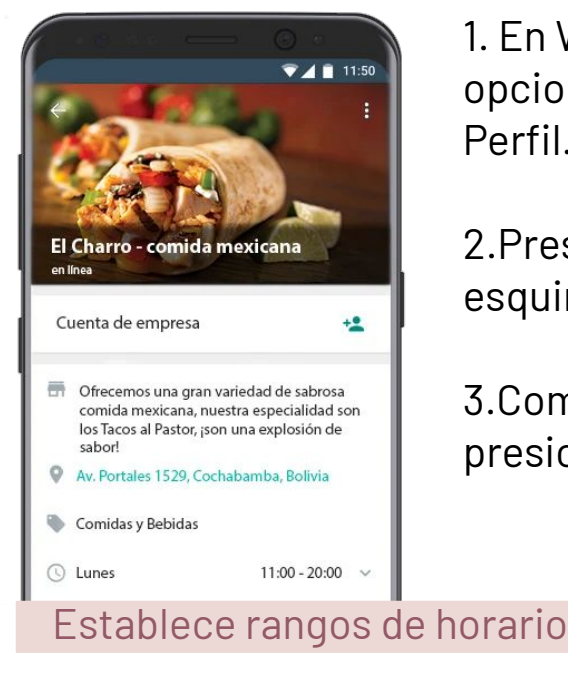

 En WhatsApp Business accede a: Más opciones > Ajustes > Ajustes de empresa > Perfil.

2. Presione el botón Editar (situado en la esquina superior derecha).

3.Completa los campos y al finalizar presiona Guardar.

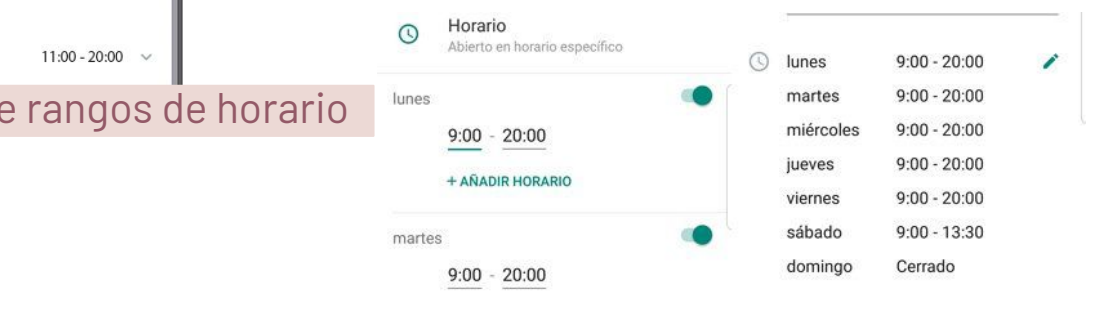

### Catálogos

3

Los **catálogos** son una herramienta para visibilizar tu portafolio, te permite añadir fotos de productos o servicios, descripción breve , precio, enlace para generar tráfico a otros canales y referencia. Además te permitirte compartirlo fácilmente. **¿Cómo se hace?** 

| ÷             | Ajustes                                                                      | ÷            | Herramientas para la empresa :                                                                                           | ← Administrador de catálogo                                                                                                    |
|---------------|------------------------------------------------------------------------------|--------------|----------------------------------------------------------------------------------------------------|----------------------------------------------------------------------------------------------------|
| mb            | Paniela Victoria                                                             | ā            | Perfil de empresa<br>Edita la dirección, los horarios y sitios web                                                       | Daniela Victoria                                                                                                    |
| ā             | Herramientas para la empresa<br>Perfil, catálogo, herramientas de mensajería | ***          | Catálogo<br>Muestra tus productos y servicios                                                                            | <ul> <li>Nutrición I Ejercicio I Empoderamiento</li> <li>Mujeres apoyando à otras mujeres</li> <li>#yosoyunamujerbonita</li> </ul> |
|               | Quanta                                                                       | Herra        | amientas de mensajería                                                                                                   |                                                                                                    |
| 9             | Privacidad, seguridad, cambiar número                                        | R            | Mensaje de ausencia<br>Responde de manera automática cuando<br>estés ausente                                             | Crear un catálogo                                                                                                    |
| ٢             | Chats<br>Tema, fondos de pantalla, historial de chat                         |              | Mensaje de bienvenida                                                                                                    | Envía artículos a tus clientes y ahorra espacio en el teléfono.                                                                    |
| <b></b>       | Notificaciones<br>Tonos de mensajes, grupos y llamadas                       |              | Envía mensajes automáticos de bienvenida                                                                                 |                                                                                                    |
| 0             | Datos y almacenamiento<br>Uso de red, descarga automática                    |              | Respuestas rapidas<br>Reutiliza mensajes frecuentes                                                                      |                                                                                                    |
| ?             | Ayuda<br>Prequitas frequentes contáctanos políticas                          |              | Etiquetas<br>Organiza chats y clientes                                                                                   | Al utilizar esta función, estás usando un producto de Facebook y                                                                   |
|               | Invitar un contacto                                                          | Θ            | Enlace directo<br>Invita a un chat mediante un enlace o un<br>código QR                                                  | aceptas que se apliquen las Condiciones comerciales de Facebook<br>y las Políticas comerciales de WhatsApp.                        |
| ÷             | Añadir guardar                                                               | 11:21 P<br>← | M & ♡I 후 @<br>Administrador de catálogo (C-)                                                                             | ← Enlace de artículo                                                                                                    |
| B             |                                                                              |              |                                                                                                    | Cualquier persona que tenga WhatsApp puede seguir<br>este enlace para ver el artículo.                                             |
|               | Añadir imágenes                                                              | •            | Daniela Victoria<br>Nutrición i Ejercició i Empoderamiento<br>Mujeres apoyando a ótras mujeres<br># #yosoyunamujerbonita | https://wa.me/p/4823255394432433<br>/573157688751                                                                                  |
| Nomi<br>Spa   | Capilar                                                                      |              |                                                                                                    |                                                                                                    |
| Preci         | o COP (opcional)                                                             | <b>S</b>     | Sna de nestañas                                                                                                    | Enviar el enlace por WhatsApp Business                                                                                             |
| 250<br>Desc   | .UU                                                                          |              | COP 40,000.00                                                                                                    | Copiar enlace                                                                                                    |
| Rec<br>mal    | uperación intensiva de cabellos<br>tratados                                  |              |                                                                                                    | Compartir enlace                                                                                                    |
| Enlac<br>http | e<br>s://www.blooms/spacapilar                                               |              |                                                                                                    |                                                                                                    |
| Códig<br>02   | jo del artículo                                                              |              | Rotón nara                                                                                                    | 1. Una vez completo > ing                                                                                                    |
|               |                                                                              |              | añadir nuevo                                                                                                    | ancono dei enlace y sele                                                                                                    |

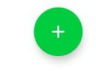

1. Una vez completo > ingresa al icono del enlace y selecciona por que medio lo vas a comparti**r**.

### **Respuestas Automáticas**

**Los mensajes automáticos** envían un mensaje que previamente has programado, cuando algún usuario te escribe en determinadas situaciones.

#### ¿Cómo se hace?

1.Desde menú -> Ajuste -> Ajustes de empresa -> Mensaje de bienvenida.

2.Luego habilitar «enviar mensaje de bienvenida».

3.Escribe tu mensaje personalizado, considerando el tono de tu marca, emojies o un paso a paso que el contacto debe seguir.

4.Seleccionar a quienes se enviará, si es a quienes no están en nuestra libreta de contactos.

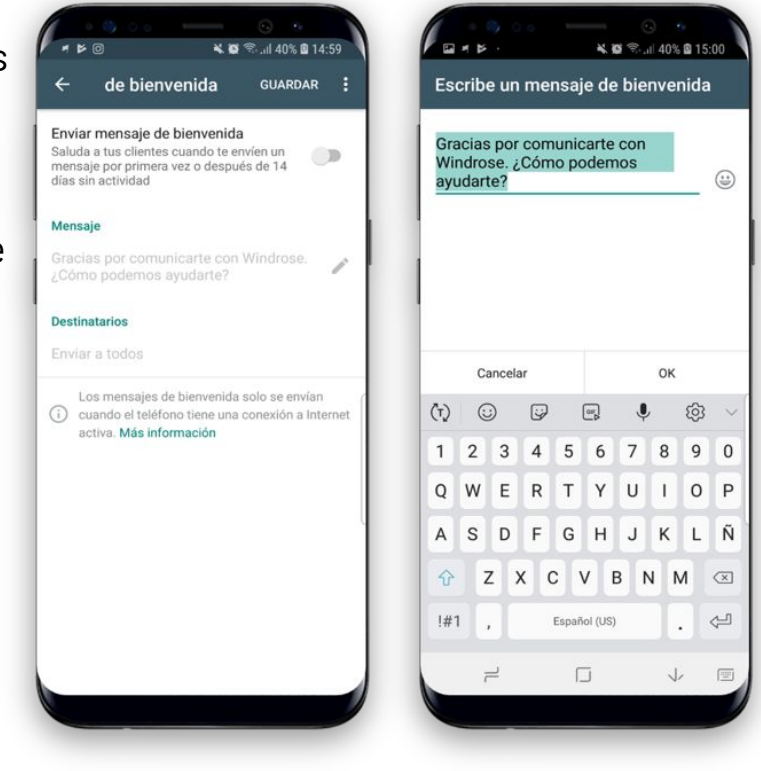

#### iBienvenido a dkLab!🔩

Gracias por ponerte en contacto ¿Cómo podemos ayudarte hoy?

### Mensajes de ausencia

**Los mensajes de ausencia**, son importantes para informar al usuario que no podrás responder inmediatamente.

#### ¿Cuando usarlos?

Puedes programar que se envíe automáticamente a los usuarios que te escriben:

- Fuera del horario comercial, establecido en el perfil de empresa.
- Cuando estarás ausente.

#### ¿Cómo se hace?

Más opciones > Ajustes de empresa > Mensaje de ausencia

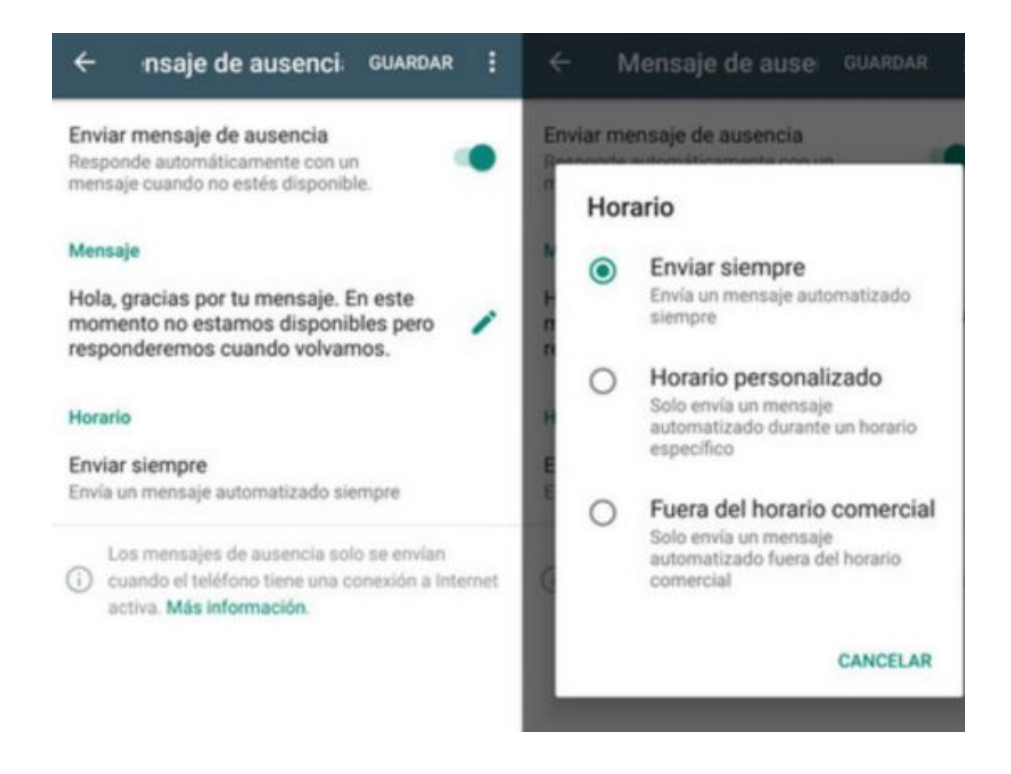

iBienvenido a Primaveral! 🔩 Nos encontramos descansando... Dejanos tu mensaje que pronto estaremos en contacto

### Respuestas rápidas

4

Las **respuestas rápidas** son para guardar los mensajes que envías con más frecuencia. De ese modo, puedes contestar en muy poco tiempo y ahorrar estandarizar el proceso.

#### ¿Cómo se hace?

1.Menú -> Ajuste -> Ajustes de empresa ->Respuestas rápidas.

2.Símbolo de más.

3.Agregó: Mensaje/ Atajo (pocos caracteres) / Palabras clave (para poder buscar estas respuestas rápidas por palabras clave).

Desde menú -> Ajuste -> Ajustes de empresa -> Mensaje de bienvenida. Luego habilitar «enviar mensaje de bienvenida».

| <ul> <li>■ ★ ► ★ ■ Respuestas rápidas</li> </ul>                                                                                                    | ت من من من من من من من من من من من من من                                                                                        | <ul> <li>In the second second se</li></ul> | ← 1 Añade una respuesta rápida                                                                                                    |
|----------------------------------------------------------------------------------------------------|----------------------------------------------------------------------------------------------------|----------------------------------------------------------------------------------------------------|----------------------------------------------------------------------------------------------------|
| /gracias<br>¡Muchas gracias por preferirnos! Esperamos<br>poder servirte nuevamente.                                                                                                    | Mensaje<br><br>Ingresa texto o selecciona un archivo multimedia                                                                 | Mensaje<br>Nuestro horario de atención <br>Ingresa testo o selecciona un archivo multimedia                                                                                                    | Destacar<br>Info.<br>Copiar                                                                                                    |
| /gra<br>Gracias por tu compra                                                                                                    | Atajo<br>Ingresa un atajo<br>Palabras clave (oncional)                                                                          | Anipo 22<br>/hor 22<br>Ingress un atajo<br>Palabras clave (opcional)<br>borario atencion                                                                                                    | Hola, la verdad es que quiero crear un mensaje rápido y no me sírve. 15:50 🛷                                                                                                    |
| /hor<br>Nuestro horario de atención<br>horario - atención<br>Crea atajos en el teclado para los mensajes<br>que envías con frecuencia. Para usarios en<br>ur chat, escribe / y selecciona el atajo de la<br>lista. Más información | Ingresa hasta 3 palabras clave (cada una con un<br>matamo de 15 caucteres). Esto te ayudară a encontrar<br>otepor măs adelante. | Indente a parte a la parte de la cada una son un materia de la canceleres). Esto te ayudará a encomtrar elapos más adelante.                                                                                                    | Construction mensage Construction Construction Construct |

### **Crea Etiquetas**

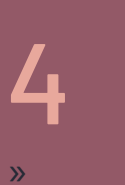

Las **etiquetas** te ayudan a organizar tus chats y así poder localizarlos fácilmente. Para ello, puedes crear etiquetas de diferentes colores y etiquetar los chats: «Clientes» o «Abandonados», o «Clientes Producto X».

Lo importante es que establezcas una clasificación, que tenga sentido con tu funnel de venta.

Las etiquetas se pueden establecer en dos niveles distintos:

«Persona».

«Mensaje».

Whatsapp los clasifica luego como «elementos».

#### ¿Cómo se hace?

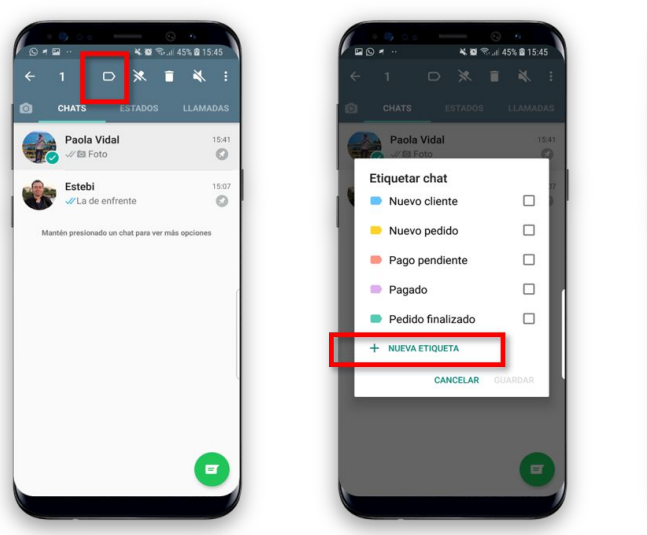

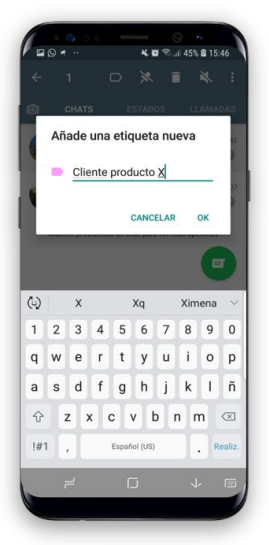

Las etiquetas se pueden crear también de dos formas:

Seleccionando la persona, me aparece la opción de etiqueta, elijo la adecuada o creo una nueva en «+ nueva etiqueta».

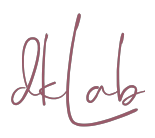

### **Crea Etiquetas**

Mantén presionado el mensaje o el chat que deseas etiquetar > Toca Etiquetas > Añade una etiqueta existente o configura una nueva. Podrás seleccionar el color y asignar un nombre a la etiqueta.

#### Ir a menú (tres puntos) -> «Etiquetas»

### ¿Cómo encontrar los chats o personas?

- Ir a menú (tres puntos) -> «Etiquetas».
- Ver cuantos elementos tengo por cada etiqueta.
- Al hacer clic sobre ellos veo las personas o los mensajes que han sido etiquetados.

| © + → → B ♥ d 45% B1044<br>WhatsApp Business Q :                                                                                                    | © ↑ · · · · × ■ ♥ at 45% ± 15.46<br>WhatsApp Busir Nuevo grupo | <ul> <li>Constraint of the second second secon</li></ul> | Cliente producto X<br>2 eternentos :                    |
|----------------------------------------------------------------------------------------------------|----------------------------------------------------------------|----------------------------------------------------------------------------------------------------|---------------------------------------------------------|
| Paola Vidal  Paola Vidal  Paola | Paol Vide Eliquetas                                            | Nuevo cliente     O elementos                                                                                                    | Chats Pacla Vidal ISSO VHola, la verdad es que quiero c |
| Estebi 1507<br>«/La de enfrente ©                                                                                                    | Estebi<br><i>J</i> La de ent<br>Mantin cresionado u<br>Ajustes | O elementos      Pago pendiente     1 elemento                                                                                                    | Dame un mate to 1500 J                                  |
|                                                                                                    |                                                                | Pagado<br>0 elementos                                                                                                    | Categorizar por                                         |
|                                                                                                    |                                                                | Pedido finalizado<br>0 elementos                                                                                                    | Persona o                                               |
|                                                                                                    |                                                                | Cliente producto X<br>1 elemento                                                                                                    | Mensajes                                                |
|                                                                                                    |                                                                | hhh<br>1 elemento                                                                                                    |                                                         |
|                                                                                                    | •                                                              | Usa las effourás para organizar tara clientes<br>O y chesis Mantiño presonado ostro cualquer<br>menegio e contacto para etiquetarlo.<br>Más información<br>o d                                                                                                    | l de la                                                 |

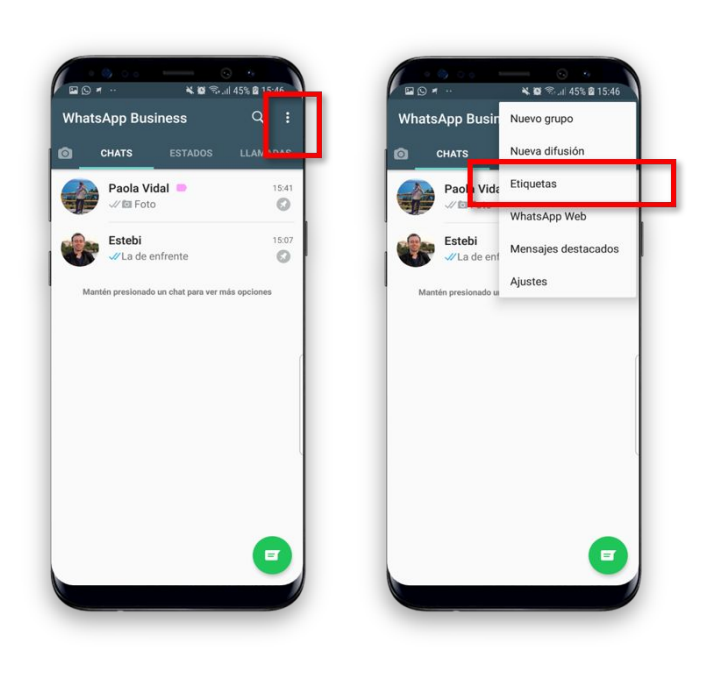

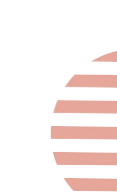

4

### Listas de difusión

4

A partir de las etiquetas podrás además:crear grupos, difusiones o mensajes destacados.

Las **listas de difusión** se crean para enviar un mensaje a varios contactos a la vez. Este mensaje sólo llega si el contacto te tiene guardado.

El mensaje de la lista de difusión se enviará de forma individual a cada chat (no crea un grupo).

La ventaja es que los destinatarios quedan guardados.

Cuando usas esta lista, puedes volver a difundir otro mensaje a los mismos destinatarios sin tener que seleccionarlos de nuevo uno por uno.

Es muy útil a la hora de hacer envíos promocionales segmentados lista а una determinada de clientes que comparten algún atributo en común.

#### ¿Cómo se hace?

- 1. Ajustes -> Nueva difusión
- 2. Seleccionamos los contactos (Será más fácil si están etiquetados).
- 3. Escribimos el mensaje.
- 4. Enviar.

### Etiquetas + Listas de difusión

También, puedes crear listas de difusión para contactos con una etiqueta determinada.

#### ¿Cómo se hace?

1.Chats -> Más opciones -> Etiquetas.

2- Selecciona la etiqueta para la que quieres crear una lista de difusión.

3- Toca Más opciones -> Enviar mensajes a X etiqueta.

4- Toca el botón verde de confirmación de la esquina inferior derecha de la pantalla para escribir tu mensaje y envía.

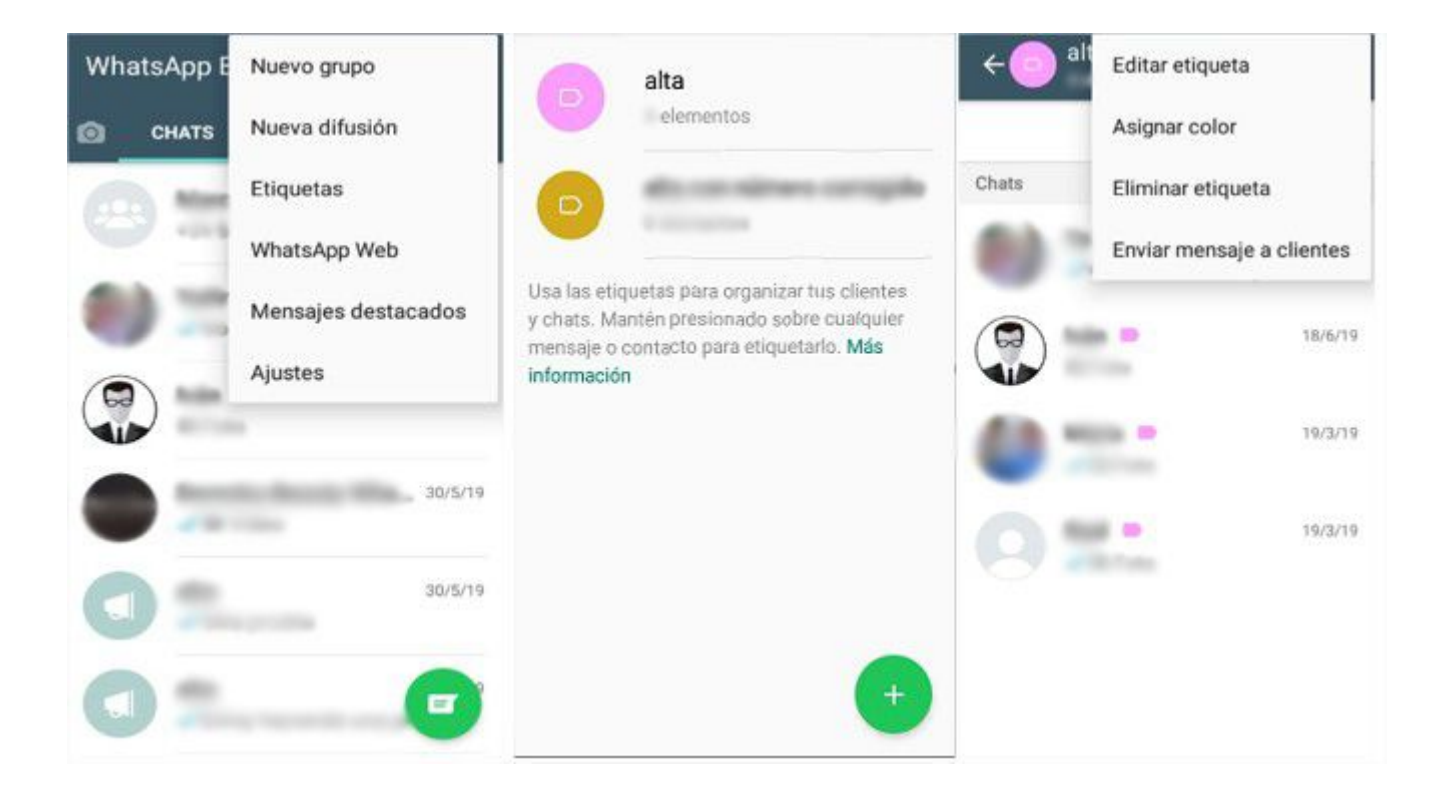

### Estadísticas

5

Las **estadísticas** de WhatsApp Business te ayudan a entender la lealtad y la

experiencia de tus clientes. Esta función muestra cuántos mensajes se envían, entregan, leen y reciben.

#### ¿Cómo se hace?

Para revisar tus estadísticas: Abre WhatsApp Business > toca Más opciones -> Herramientas para la empresa -> Más opciones > Estadísticas.

| ÷     | Herramientas Cuentas vinculadas                                              | ← Estadísticas                              |  |
|-------|------------------------------------------------------------------------------|---------------------------------------------|--|
| ā     | Estadísticas<br>Edita la dirección, los horarlos y sitios web                | <b>Mensajes enviados:</b><br>47850 mensajes |  |
|       | Catálogo<br>Muestra tus productos y servicios                                | Mensajes entregados:<br>47104 mensajes      |  |
| Herra | mientas de mensajería                                                        |                                             |  |
| R     | Mensaje de ausencia<br>Responde de manera automática cuando<br>estés ausente | Mensajes leídos:<br>41211 mensajes          |  |
| e     | Mensaje de bienvenida<br>Envía mensajes automáticos de bienvenida            | Mensajes recibidos:<br>82329 mensajes       |  |
|       | Respuestas rápidas<br>Reutiliza mensajes frecuentes                          |                                             |  |
|       | <b>Etiquetas</b><br>Organiza chats y clientes                                |                                             |  |
| Ð     | Enlace directo<br>Invita a un chat mediante un enlace o un<br>código QR      |                                             |  |

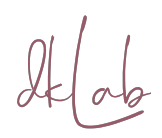

### **Enlace directo**

Puedes compartir un enlace directo con tus clientes, y estos podrán usarlo para iniciar un chat contigo.

#### ¿Cómo se hace?

Abre la aplicación WhatsApp Business -> Ajustes -> Herramientas para la empresa.

Toca Enlace directo para ver el enlace que se generó de forma automática.

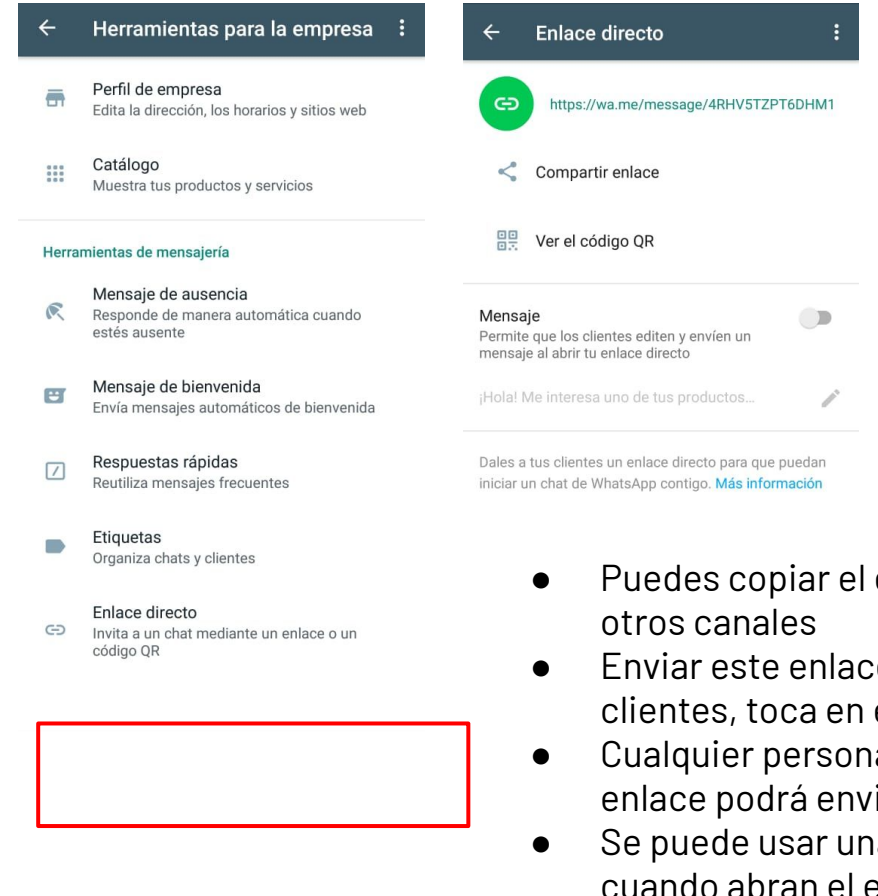

- Puedes copiar el enlace directo y pegarlo en
- Enviar este enlace directamente a tus clientes, toca en el icono de compartir.
- Cualquier persona que tenga acceso al enlace podrá enviarte mensajes.
- Se puede usar una plantilla de mensaje cuando abran el enlace directo
- Puedes hacer el enlace, escribiendo: wa.me/(código del país)(tu número), por ejemplo, en Colombia: wa.me/573203332038

## "Lo que no se mide, no se puede mejorar" - Peter Drucker-

### Recomendaciones

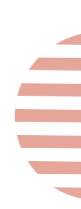

#### 8 Tips para tener en cuenta

1.Organiza tu Perfil Profesional
2.Prepara tu Base de Datos
3.Categoriza tus Contactos
4.Define el mensaje que quieres Comunicar
5.Haz buen seguimiento
6.Utiliza Whatsapp Web
7.Aprovecha las Listas de Difusión
8.Genera Campañas Multicanales

#### 8 Puntos para Evitar

1.Usar el Whatsapp Business como Personal
2.No te vayas a Confundir de Cuentas
3.Evita temas controversiales
4.No caigas en SPAM
5.Respeta tus Clientes
6.Enviar "demasiados mensajes"
7. Bloqueo silencioso
8.Enviar el mismo mensaje a muchas personas al tiempo

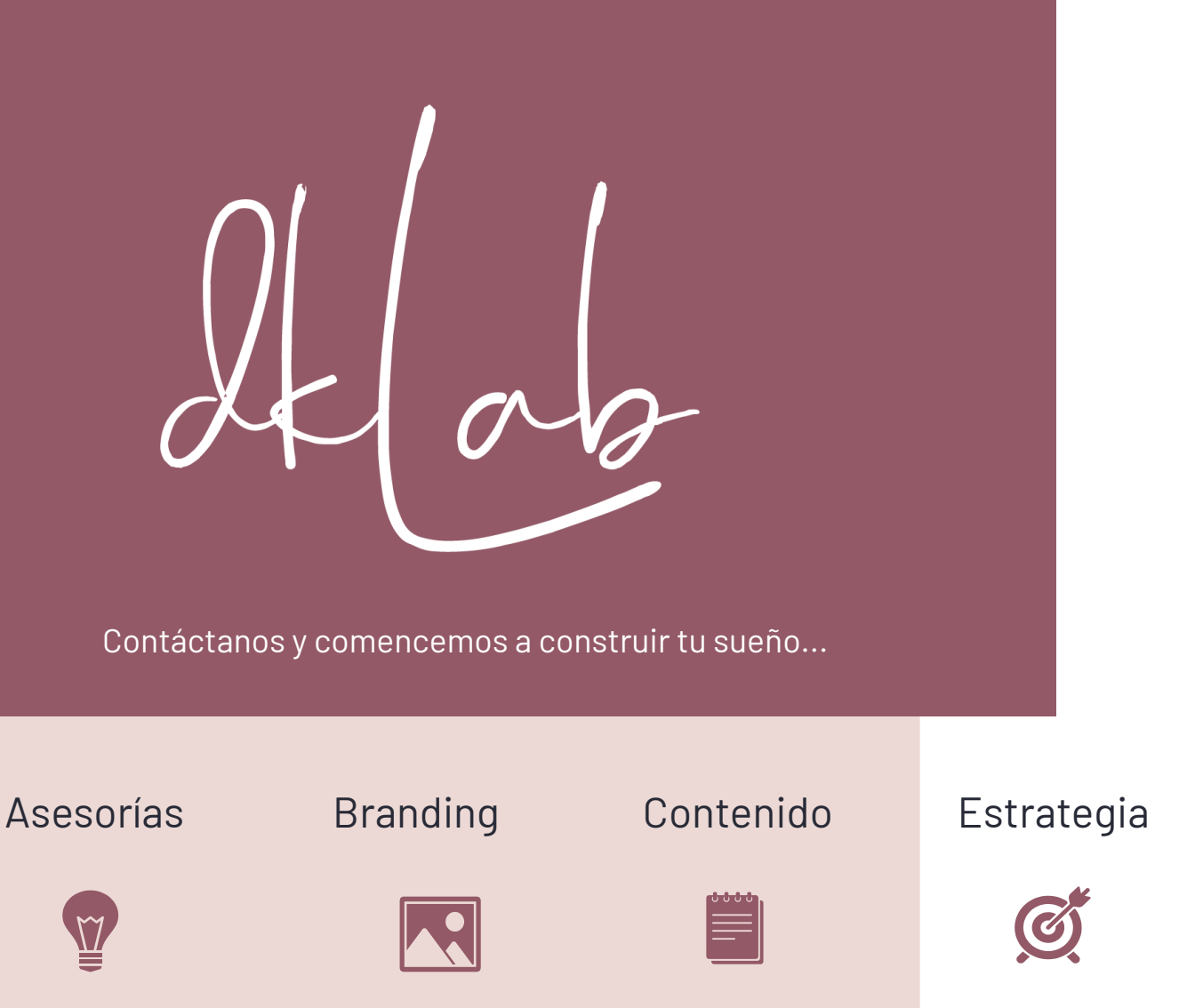

### Investigación

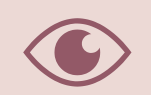

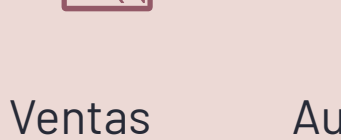

### Automatizació

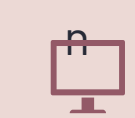

### Workshops

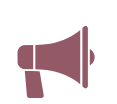